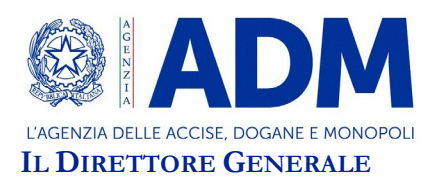

Prot.: 571212/RU

Roma, 15 dicembre 2022

A: ANCI ANCPI CONFCOMMERCIO CONFESERCENTI ASSOTABACCAI FIT

## OGGETTO: Estensione della funzionalità per la richiesta dell'autorizzazione alla vendita, a mezzo di patentino speciale, di melassa per narghilè e tabacco per pipa ad acqua. **Informativa**.

## ASPETTI GENERALI E QUADRO DI RIFERIMENTO

Con circolare nº 28/2022, prot. 364323/RU del 5 agosto 2022, la Direzione Accise – Tabacchi ha illustrato le modalità di rilascio delle autorizzazioni alla vendita a mezzo di patentino di melassa per narghilè e tabacco per pipa ad acqua finalizzata al successivo consumo in loco a mezzo di appositi dispositivi.

Al fine di ricevere un'istanza di richiesta di autorizzazione (Istanza, nel seguito), è stata sviluppata un'apposita applicazione telematica, accessibile dal portale dell'Agenzia, che dovrà essere utilizzata, come modalità esclusiva, da parte dei soggetti titolari di esercizi, dotati di licenza di somministrazione di alimenti e bevande (Soggetti, nel seguito), per le richieste del patentino che abilita alla vendita di melassa per narghilè e tabacco per pipa ad acqua finalizzata al successivo consumo in loco.

Le autorizzazioni abilitano alla vendita di melassa per narghilè e tabacco per pipa ad acqua finalizzata al successivo consumo in loco.

Per l'utilizzo dell'applicazione in parola, i Soggetti che intendono richiedere un'autorizzazione, dovranno accedere all'area riservata del portale dell'Agenzia, previa autenticazione, con le credenziali di identità digitale SPID/CNS/CIE; è altresì necessario richiedere, in via preliminare e "*una tantum*", specifica abilitazione al sistema *Modello Autorizzativo Unico* dell'Agenzia (MAU, nel seguito), come successivamente indicato.

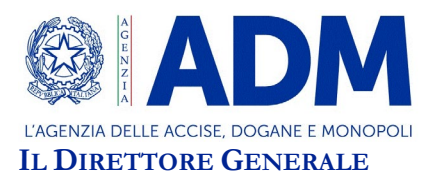

Tale applicazione è già disponibile.

## ACCESSO ALL'AREA RISERVATA DEL PORTALE DELL'AGENZIA: RICHIESTA DI AUTORIZZAZIONE TRAMITE IL MAU.

L'accesso alle applicazioni, da parti dei soggetti esterni all'Agenzia, avviene tramite la richiesta di apposita abilitazione per il tramite del sistema MAU.

Come accennato, l'autenticazione avviene con le credenziali digitali associate ad una persona fisica, ovvero SPID, CIE o CNS.

Entrati nella sezione "Area Riservata" (il cui collegamento è presente nella parte alta a destra della "Home page" del portale dell'Agenzia), occorrerà selezionare la voce di menu "Mio Profilo"→"Accedi al Servizio".

Dalla sezione "La mia scrivania", è disponibile un percorso semplificato per la richiesta delle autorizzazioni, selezionando la tipologia di soggetto cui l'utente appartiene.

Si potranno inserire:

- Una richiesta di autorizzazione/abilitazione di accesso al servizio al fine di operare per proprio conto;
- Una delega ad operare per conto del soggetto che sta inserendo la richiesta di autorizzazione.

Nel primo caso, si dovrà selezionare il profilo "*dlr\_pav\_narghile*", appartenente alla categoria "*Tabacchi*" e cliccare sul tasto "*Richiedi*".

Per quanto concerne il secondo punto, occorre selezionare il profilo "*dlr\_pav\_narghile*", appartenente alla categoria "*Tabacchi*" e cliccare sul tasto "+" della funzionalità di "*Delega*".

A tal punto occorrerà digitare il CF del delegato, scegliere la tipologia di delega "*Diretta*", cliccare sul tasto "*Aggiungi*" e quindi su "*Delega*".

Se i Soggetti che operano sul MAU sono titolari di una azienda, dovranno utilizzare la funzionalità "*Azienda*" e inserire il codice fiscale del legale rappresentante che sarà nominato come "*Gestore*".

A tal fine il sistema consente l'utilizzo di una procedura guidata che prevede:

- L'inserimento dei dati della "Azienda";
- La selezione del profilo "*dlr\_pav\_narghile*";

L'inserimento, eventuale, di uno o più soggetti delegati.

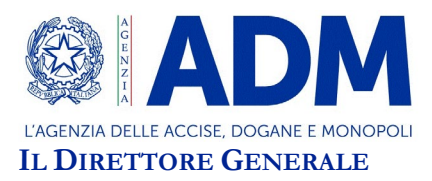

Al fine di assolvere l'imposta di bollo dovuta per la presentazione dell'Istanza, attraverso il sistema pagoPA e nell'ambito dell'applicazione stessa, sarà necessario richiedere anche il profilo "*dlr\_pagopa*", con le modalità illustrate precedentemente.

## ACQUISIZIONE DELLE ISTANZE DI RICHIESTA DI AUTORIZZAZIONE

I Soggetti che hanno richiesto i profili " $dlr_pav_narghile" e "<math>dlr_pagopa$ " (secondo le modalità sopra descritte) potranno accedere all'applicazione per la presentazione dell'Istanza, previa autenticazione con SPID/CNS/CIE, presente nella sezione "Area Riservata" del portale dell'Agenzia, al percorso "Servizi digitali  $\rightarrow$  Interattivi  $\rightarrow$  Tabacchi".

Dopo aver avuto accesso il sistema proporrà all'utente (Figura 1) l'indirizzo di Posta Elettronica Certificata (PEC, nel seguito) recuperato dal registro INI-PEC (Indice Nazionale degli Indirizzi di PEC istituito dal Ministero dello Sviluppo Economico).

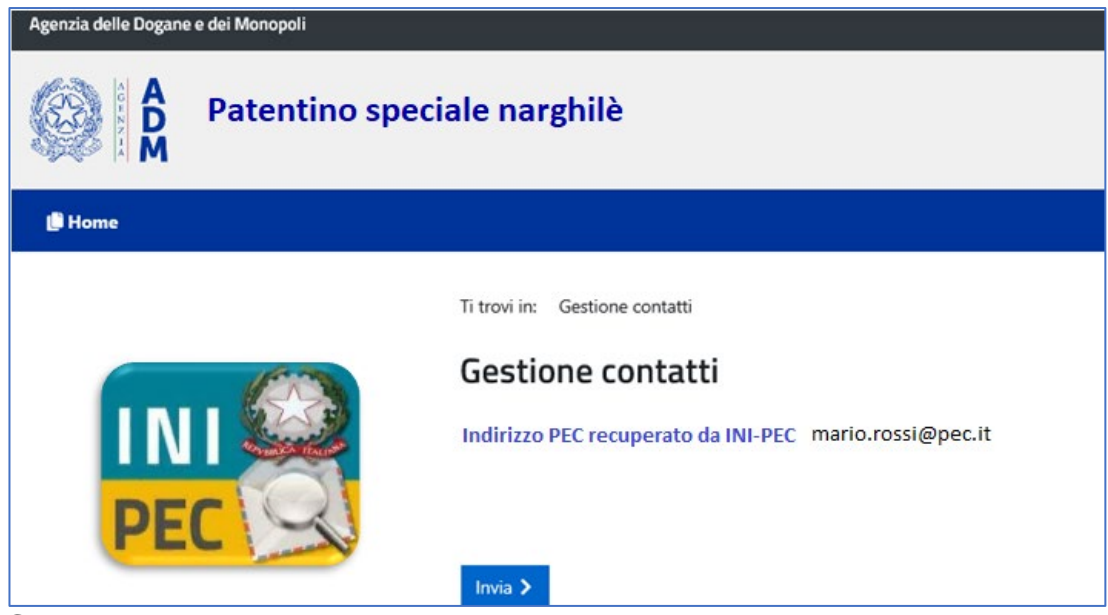

Figura 1 - Gestione contatti

Sono previste due procedure distinte che si riferiscono ai casi in cui i Soggetti siano o meno possessori di patentino ordinario; l'applicazione propone automaticamente la procedura appropriata.

Due diverse modalità di inserimento dei dati dell'Istanza sono previste per i Soggetti che siano titolari di partita IVA o ditta individuale.

I dati anagrafici sono recuperati automaticamente dall'anagrafe tributaria.

Se i Soggetti sono titolari di una partita IVA, potranno specificare i dati del procuratore; se invece sono titolari di una ditta individuale, sarà possibile indicare un diverso domicilio, se differente da quello proposto; in ogni caso, in presenza del possesso di uno o più patentini ordinari, i dati di quest'ultimi saranno automaticamente recuperati dai sistemi informativi dell'Agenzia.

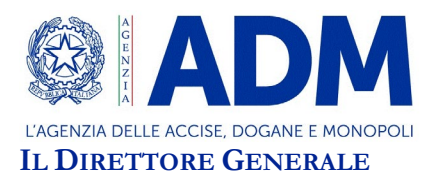

L'istante, a seguito della selezione del patentino che intendere associare all'Istanza, vedrà valorizzati i dati del tipo di esercizio, la data di rilascio, il Comune, la Provincia e l'indirizzo (Figura 2);

| agione Sociale: Società SPA           | Codice fiscale: 02022566981 | Partita IVA: 02022566981         |
|---------------------------------------|-----------------------------|----------------------------------|
| tata iscrizione REA:                  | Numero iscrizione REA:      | Codice ATECO: 2589               |
| ltre attivită svolte:                 |                             |                                  |
| > Patentino ordinario attivo          | presso medesimo locale      |                                  |
| Numero patentino ordinario collegato: | Tipo esercizio: Bar         | Rilasciato il: 22/07/2021        |
| omune                                 | Provincia:                  | Indirizzo:                       |
| ROMA                                  | RM                          | VIA LAURENTINA 133               |
| Dati anagrafici del rappresent        | ante                        |                                  |
| ognome: ARCA                          | Nome: ANTONIO               | Codice fiscale: RCANTN61E27H501L |
| lata di nascita: 27/05/1961           | Nazione: ITALIA             | Comune di nascita: ROMA          |
| rovincia: RM                          |                             |                                  |
| Sede legale                           |                             |                                  |
| ndirizzo:                             | CAP:                        | Comune:                          |
| VIA LAURENTINA 133                    | 00142                       | ROMA                             |
| rovincia:                             |                             |                                  |
| RM                                    |                             |                                  |
| Dati anagrafici del procurator        | e                           |                                  |
| ognome: BIANCHI                       | Nome: ANTONIO               | Codice fiscale: BNCNTN61E27H501L |
| lata di nascita: 27/05/1961           | Provincia: RM               | Comune di nascita: ROMA          |

Figura 2 - Proposta dei dati di un patentino ordinario già presente

L'istante dovrà poi indicare i riferimenti del locale proposto.

Prima della trasmissione dell'Istanza all'Ufficio dei monopoli competente per territorio, l'istante dovrà:

- Assolvere al pagamento dell'imposta di bollo che avviene all'interno dell'applicazione stessa, attraverso il sistema pagoPA, attivabile con l'apposito tasto (Figura 3);
- Rendere la dichiarazione ai sensi degli artt. 46 e 47 del D.P.R. n. 445/2000, optando per le voci SI/NO;

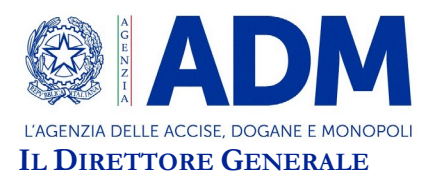

- Accettare le clausole previste dalla dichiarazione di impegno;
- Inserire la perizia giurata firmata digitalmente o in formato pdf (in quest'ultimo caso l'originale dovrà essere inviato a mezzo raccomandata con ricevuta di ritorno all'UM competente per territorio).
- Inserire, eventualmente, altri documenti a supporto dell'Istanza (a titolo di mero esempio, la documentazione comprovante l'avvenuta regolarizzazione di pendenze fiscali, quali piano di rateizzazione, quietanza di pagamento, altro)..

| Contactorie del totale prop | USLU |          |   |             |       |
|-----------------------------|------|----------|---|-------------|-------|
| Provincia.*                 |      | Comune:* |   | Località: * |       |
|                             | *    |          | * |             |       |
| Indirizzo: *                |      |          |   | Civico: *   | CAP:* |
|                             |      |          |   |             |       |
|                             |      |          |   |             |       |
|                             |      |          |   |             |       |
|                             |      |          |   |             |       |
| Pagamento bollo             |      |          |   |             |       |

Figura 3 - Dati del locale proposto

La dichiarazione resa ai sensi del D.P.R n. 445/2000 deve essere firmata dall'istante digitalmente o con firma autografa; in quest'ultimo caso è necessario che sia caricata anche la copia di un documento di identità in corso di validità (Figura 4)

I soggetti potranno monitorare lo stato di avanzamento dell'Istanza, nelle fasi successive alla trasmissione, accedendo all'applicazione utilizzata per la presentazione.

La produzione del titolo autorizzatorio, nel caso in cui questo sia rilasciato a seguito della valutazione delle Istanze da parte dell'Ufficio dei monopoli competente per territorio, sarà visualizzabile e scaricabile dal Portale.

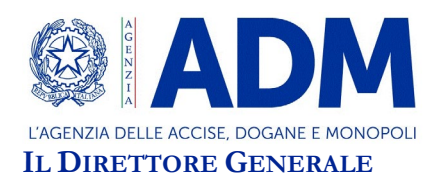

| lerizia giurata firmata<br>ligitalmente:                                                                                                    |                                                   | Sfoglia | 🏩 Carica |
|----------------------------------------------------------------------------------------------------|---------------------------------------------------|---------|----------|
| erizia giurata in formato PDF: ⑪                                                                                                    |                                                   |         |          |
| ltri documenti (formato PDF):                                                                                                    |                                                   | Sfoglia | 🔔 Carica |
| j ii documento originale dovra essere inviato per raccomandata a                                                                              | l'Ufficio dei monopoli competente per territorio. |         |          |
| Istanza                                                                                                    | l'Ufficio dei monopoli competente per territorio. |         |          |
| Istanza<br>/isualizza istanza:<br>stanza firmata digitalmente:                                                                                | I'Ufficio dei monopoli competente per territorio. | Sfoqlia | 🏂 Carica |
| y ii accumento onginale dovra essere inviato per raccomandata a<br>▶ Istanza<br>Visualizza istanza:<br>stanza firmata digitalmente:<br>pppure | I'Ufficio dei monopoli competente per territorio. | Sfoglia | 🕹 Carica |

Figura 4 – Trasmissione dell'istanza

L'elenco delle Istanze presentate, rappresentate in forma tabellare, con indicazione del loro stato (colonna "*Stato richiesta*"), può essere visualizzato dall'istante nella sezione "*Elenco richieste*" (Figura 5).

| D Patenti<br>M                           | ino speciale narghilè                                                                                                    |                             | ۷                                | Sottoscrittore<br>Delegante: Gi<br>Cambia de | :: GSPNDR73E0<br>SPNDR73E06H:<br>elegante 🍺 Ge | 6H501H<br>501H<br>stisci contatti | <b>◆</b> ) Esc |
|------------------------------------------|----------------------------------------------------------------------------------------------------|-----------------------------|----------------------------------|----------------------------------------------|------------------------------------------------|-----------------------------------|----------------|
| Procedimenti                             | Ti trovi in: <u>Gestione istanze</u> / Ele                                                                                 | enco richieste patentini sp | eciali                           |                                              |                                                |                                   |                |
| Elenco richieste<br>Acquisisci richiesta | Elenco richieste                                                                                                    |                             |                                  |                                              |                                                |                                   |                |
| Elenco richieste<br>Acquisisci richiesta | Elenco richieste                                                                                                    | Comune                      | Stato richiesta                  | Inserita il                                  | Numero e<br>data<br>protocollo                 | Stato pratica                     |                |
| Elenco richieste<br>Acquisisci richiesta | Elenco richieste<br>Uff. competente<br>UFFICIO DEI MONOPOLI PER IL<br>VENETO E IL TRENTINO ALTO<br>ADIGE - SEDE DI VENEZIA | Comune<br>COLLE UMBERTO     | Stato richiesta<br>Da completare | Inserita il<br>08/07/2022                    | Numero e<br>data<br>protocolio                 | Stato pratica                     | ľ              |

Figura 5 – Elenco delle Istanze presentate

Marcello Minenna